## 9. 書類送信

ここでは、弊社へ提出する書類を送信いただく手順についてご説明します。 この機能では、従来 FAX 等で送信していた書類を電子ファイルで送信する事ができます。 ※保証申込、契約保証予約申込、前払金使途内訳明細書の送信時に電子ファイルを添付する事もでき ます。「保証申込データの送信(⇒P.13)」、「契約保証予約申込データの送信(⇒P.26)」、「使途 明細書データの送信(⇒P.35)」をご参照ください。

| <form><form><form></form></form></form>                                                            | 『書類送信』ボタンをクリックすると、<br>添付ファイルの選択画面が表示されます。<br>送信するファイルを選択し、必要に応じ<br>てデータを入力してください。<br>データの入力が終了したら、『送信画面<br>へ』ボタンをクリックしてください。<br>※ <i>「送信用パスワード(⇒P.88)」を設定し</i><br>ている場合は、予め登録しておいたパスワ<br>ードを送信用パスワード欄に入力してくだ<br>さい。<br><b>-ご注意-</b><br>◇送信できるファイルは5個まで、1ファ<br>イルにつき 10MB までとなります。ま<br>た、圧縮ファイル(ZIP、LZH ファイル<br>等)は送信できません。(送信可能なファ<br>イル拡張子については、ヘルプ画面をご<br>参照ください。) |
|----------------------------------------------------------------------------------------------------|----------------------------------------------------------------------------------------------------|
| <section-header><text><text><text><text><text></text></text></text></text></text></section-header> | 送信内容の確認画面が表示されますので、よろしければ『はい』をクリックして<br>ください。                                                                                                    |

| <u>Aphrox 時代記録 4代記録 2 1000775</u><br><u>Aphrox 10007775</u> | 送信が終了すると、処理結果画面が表示<br>されます。<br>これで送信手続は終了です。<br>※書類送信のお知らせのメールのお受取を<br>希望されている場合は、お客様情報に登<br>録されたメールアドレス(⇒P.84)に<br>「書類送信の受信確認」のメールをお送<br>りします。<br>※弊社での手続進捗状況については、「手続<br>状況(⇒P.64)」でご確認いただけます。 |
|-------------------------------------------------------------|----------------------------------------------------------------------------------------------------|
|                                                             |                                                                                                    |
|                                                             |                                                                                                    |
|                                                             |                                                                                                    |